## 1. Microsoft Edge のキャッシュクリア

① Microsoft Edge のウインドウ右上の『×』ボタンのすぐ下にある『…』をクリックし、表示さ れたメニューの『設定』をクリックします。

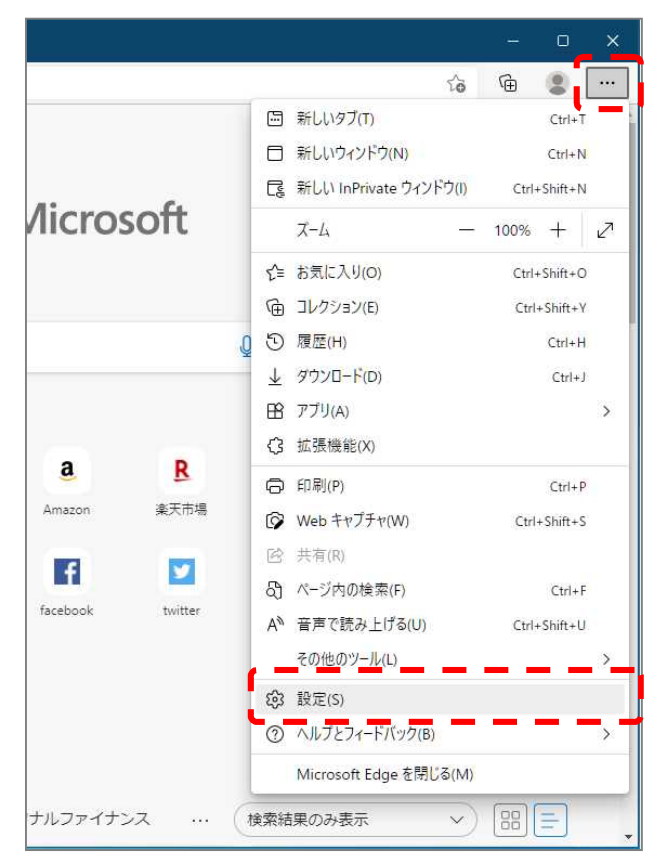

② 画面左側のメニューにある『プライバシー、検索、サービス』をクリックし、表示された画面の『閲覧データをクリア』にある『クリアするデータを選択』ボタンをクリックします。

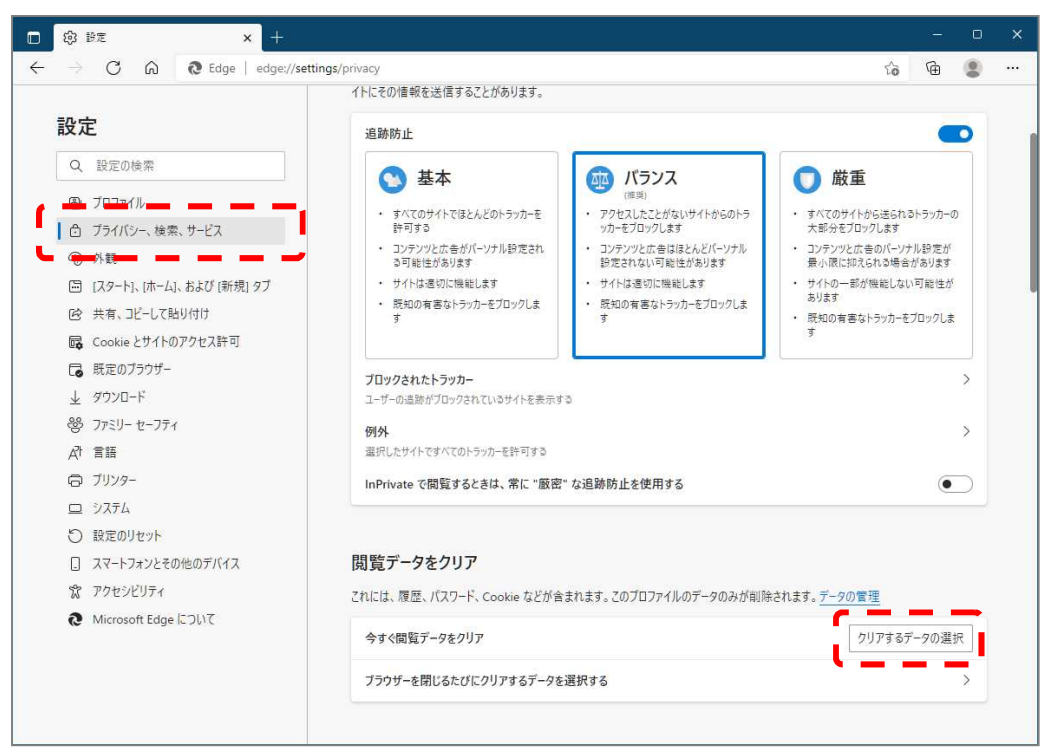

③ 時間の範囲は『すべての期間』うを選択し、『Cookie およびその他サイトデータ』と『キャッ シュされた画像とファイル』のチェックボックスにチェック』をし、『今すぐクリア』ボタンをク リックします。

| 問覧データをクリア                           |                         |
|-------------------------------------|-------------------------|
|                                     |                         |
| 寺間の範囲                               |                         |
| すべての期間                              | $\sim$                  |
| 閲覧の履歴                               |                         |
| 298 個の項目。 アドレス バーにつ                 | トートコンブリートが含まれています。      |
| ダウンロードの履歴                           |                         |
| なし                                  | 11                      |
| Cookie およびその他のサー                    | (ト データ                  |
| 43 個のサイトから。ほとんどのサ                   | イトからサインアウトします。          |
| ✓ キャッシュされた画像とファ・                    | rJU                     |
| 135 MB を解放します。一部の<br>み込みが遅くなる可能性があり | サイトでは、次回のアクセス時に読<br>ます。 |
|                                     |                         |

以上で Microsoft Edge のキャッシュクリアは完了です。

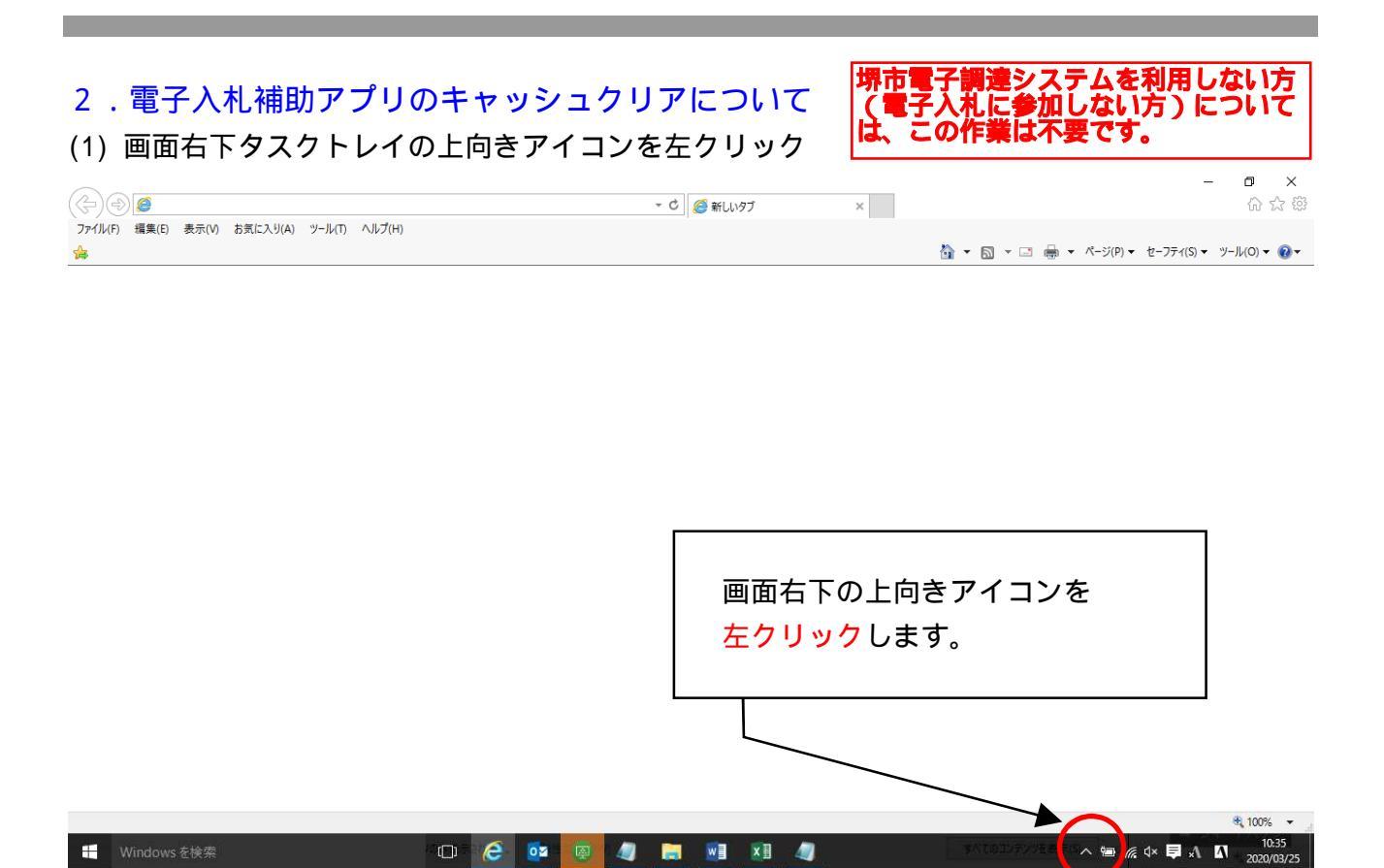

(2) 電子入札補助アプリのアイコンを右クリック

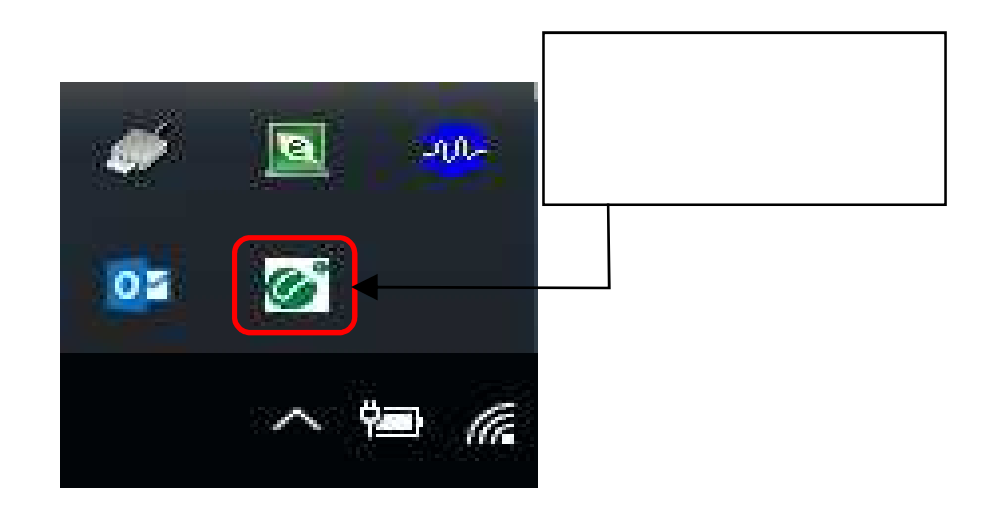

(3) キャッシュ削除を左クリックしてください。。

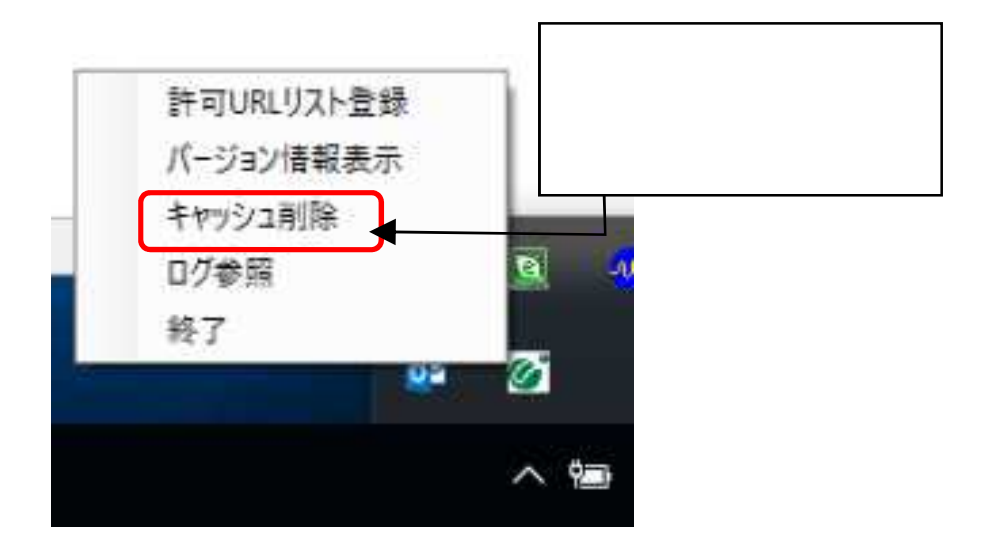

(4)「すべて削除」ボタンを左クリックしてください。

| 🦷 キャッシュ制       | 御                                             |                |
|----------------|-----------------------------------------------|----------------|
| http://demo.ep | いるホスト治<br>-bid.supercals.jp/ebidAccepter/ebic | imlit/jsp/comm |
|                |                                               |                |
|                |                                               |                |
|                |                                               | 「すべて削除」ボタンを    |
|                |                                               | 左クリックします。      |
|                | m                                             |                |
|                | 背川 R全                                         |                |
|                |                                               |                |
|                | すべて削除 🗕                                       |                |

(5) InternetExplorerを閉じたうえで、「はい」を左クリックしてください。

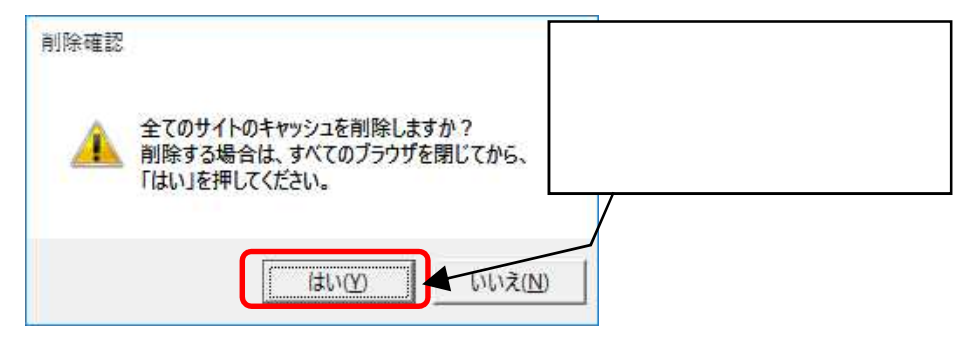

(6)キャッシュが削除されたら、右上×アイコンを左クリックしてプログラムを閉じてください。

| 🔜 キャッシュ制御                           | × |
|-------------------------------------|---|
| キャッシュされているホスト名                      | 1 |
| 右上×アイコンを<br><mark>左クリック</mark> します。 |   |
| <                                   | > |
| 削除                                  |   |
| すべて削除                               |   |

以上で電子入札補助アプリのキャッシュクリアは終了です。